## CONNECTING TO PROJECTOR USING THE iPROJECTION APP

## 1. How to set up iProjection:

0

- Click on the **Windows icon** lower in the left corner.
- Click on EPSON projector folder.
- Click on Epson iProjection
- If prompted to select connection mode, select Advanced Connection Mode.
  - Click in the box to Set the selected Connection Mode as default.
    - DO NOT choose Quick Connection Mode.
    - Click on **OK** to set the connection mode.

| 🔁 Epson iProjection Ver.2.22                                                                                                    | ×      |
|----------------------------------------------------------------------------------------------------|--------|
| Select Connection Mode.                                                                                                    |        |
| When connecting wirelessly, make sure you select the connection<br>specified in the [Network] menu.<br>(This is set to [Quick Connection Mode] by default.) | n mode |
| O Quick Connection Mode                                                                                                    |        |
| Advanced Connection Mode                                                                                                    |        |
| Connect to the projector using a wireless LAN access point or v<br>LAN.                                                                                     | vired  |
| Set the selected Connection Mode as the default mode for fu<br>connections.<br>(Do not display this window again.)                                          | ture   |
| OK Cancel                                                                                                    |        |

- Turn on the projector with the remote.
- Press the LAN button on the remote.
  - The projected image should show the IP address, name and keyword.
- In the iProjection App select the projector from the list that matches the name and IP address shown on the projection screen.

| hernane<br>nefn  |     | Projector List - Au                                   | tomatic search -                               |                         |            |          | Refresh              |
|------------------|-----|-------------------------------------------------------|------------------------------------------------|-------------------------|------------|----------|----------------------|
| Automatic search | (1) | Status                                                |                                                | Projector name          | IP address | Comments |                      |
| Manual search    | (î) | H 💷                                                   | Standby                                        | AD273proj               | 10.2.2.206 |          |                      |
| Profile          | (0) |                                                       |                                                |                         |            |          |                      |
|                  |     | Connect as a<br>List of Connected<br>P AD273proj<br>C | Modenator, or daal<br>Projectora<br>10.2.2.206 | bie intertupt connectio | n.         |          | Ceerlst.<br>Register |

• Click on the Join button and type the 4-digit keyword from the projection screen and click **OK**.

| menin            |     |                                                                                   |                               |            |          | Refresh    |
|------------------|-----|-----------------------------------------------------------------------------------|-------------------------------|------------|----------|------------|
| Automatic search | (1) | Status                                                                            | Projector name                | IP address | Comments |            |
| Manual search    | (0) | 🗹 💭 Standby                                                                       | AD273proj                     | 10.2.2.206 |          |            |
| Profile          | (0) |                                                                                   |                               |            |          |            |
| C Shared Profile |     | Enter the projector keyword.<br>Projector name<br>IP address<br>Projector Keyword | AD273proj<br>10.2.2.206<br>OK | Cancel     | _        | Clear list |
|                  |     | List of Connected Projectors                                                      |                               |            |          | Register   |
|                  |     | <ul> <li>✓ AD273proj10.2.2.206</li> <li>&lt;</li> </ul>                           |                               |            |          | >          |
|                  |     |                                                                                   |                               | Carl o     | ontions  |            |

- 2. Equipment Shut-Down:
  - When finished click on Leave.

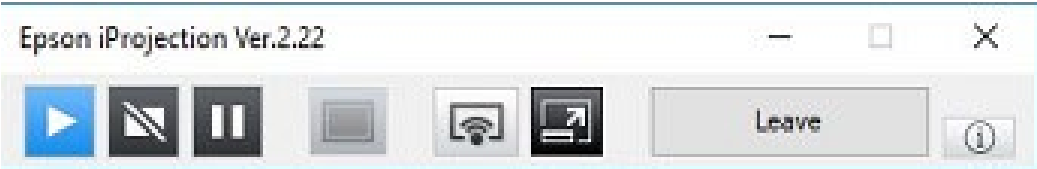

To report a problem, call the Northwest Technology Service Center at 660-562-1634.